# ISTRUZIONI PER RINNOVO ISCRIZIONI A.A. 2022/2023 Corsi non Accademici

## PRIMA DI PROCEDERE CONSULTATE IL REGOLAMENTO TASSE AL SEGUENTE LINK

https://conservatoriocomo.it/wp-content/uploads/2022/07/regolamento-tasse-2022.2023.pdf

#### Tutte le tipologie di corsi devono pagare

€ 21,43 sul c.c.p. n. 1016 o IBAN IT45R076010320000000001016 intestato all'Agenzia delle Entrate - Centro operativo di Pescara, tasse scolastiche - causale: "Iscrizione Conservatorio Como"

La scansione della ricevuta di pagamento andrà allegata secondo istruzioni

#### Dettaglio tasse per corso

#### Tasse PREPARATORIO

€ 1010,00 comprensivo di contributo assicurazione di € 10 (oppure 1° rata di € 510 entro il 31 luglio 2022 e 2° rata € 500 entro il 28 febbraio 2023) da pagare con PagoPA

N.B. Contributo agevolato per i soli corsi di <u>Contrabbasso, Corno, Fagotto, Oboe e Trombone</u>  $\notin$  760 comprensivo di contributo assicurazione (oppure 1° rata di  $\notin$  385 entro 31 luglio 2022 e 2<sup>a</sup> rata di  $\notin$  375 entro il 28 febbraio 2023)

## Tasse PROPEDEUTICO

€ 1010,00 comprensivo di contributo assicurazione di € 10 (oppure 1° rata di € 510 entro 31 luglio 2022 e 2<sup>a</sup> rata € 500 entro il 28 febbraio 2023) da pagare con PagoPA

N.B. Contributo agevolato per i soli corsi di <u>Contrabbasso, Corno, Fagotto, Oboe e Trombone</u> **€ 760** comprensivo di contributo assicurazione (oppure 1° rata di € 385 entro 31 luglio 2022 e 2ª rata di € 375 entro il 28 febbraio 2023)

## Tasse PRE ACCADEMICO ad esaurimento

#### I PERIODO:

€ 550 comprensivo di contributo assicurazione di € 10 (oppure 1° rata di € 280 entro 31 luglio 2022 e 2<sup>a</sup> rata di € 270 entro il 28 febbraio 2023) da pagare con PagoPA

#### II PERIODO:

€ 650 comprensivo di contributo assicurazione di € 10 (oppure 1° rata di € 330 entro 31 luglio 2022 e 2<sup>a</sup> rata di € 320 entro il 28 febbraio 2023) da pagare con PagoPA

### Collegarsi al sito <u>https://servizi13.isidata.net/home/ServiziStudentiRes.aspx</u>

Selezionare la voce 4, "Gestione dati ALLIEVI IMMATRICOLATI"

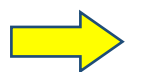

| SERVIZI ISIDATA - Servizi per gli s × +                                                                                  | 0 - 0 ×             |
|----------------------------------------------------------------------------------------------------|---------------------|
| ← → C 🔒 servizi12.isidata.net/SSDidatticheco/MainGeneraleRes.aspx                                                        | ☆ 🚯 🗄               |
| 🏢 App M Gmail 🔇 Nuova scheda 🐣 Conservatorio di Co M i 🔣 Piano di studio 🗳 Commissioni sessio 🔇 LOGIN 🚟 isidata studenti | 🔝 Elenco di lettura |
| Servizi per gli studenti - Istituti di Alta Cultura - Conservatori                                                       |                     |
|                                                                                                    |                     |
| 2 1) Inserimento domanda AMMISSIONE                                                                                      | ?                   |
| 2) Modifica domanda AMMISSIONE                                                                                           | ?                   |
| 3) Gestione richiesta IMMATRICOLAZIONE                                                                                   | ?                   |
| E 4) Gestione dati ALLIEVI IMMATRICOLATI                                                                                 | ?                   |
| 2 5) Inserimento domanda PRIVATISTI                                                                                      | ?                   |
| 🕞 6) Modifica domanda PRIVATISTI                                                                                         | ?                   |
| 7) PRIVATISTI IMMATRICOLATI - nuovi esami da sostenere                                                                   |                     |
| 8) Comunicati                                                                                                    | 2                   |

### 2. Scegliete nel menù a tendina COMO ed entrare con le vostre credenziali

| SERVIZI ISIDATA - Servizi per gli i 🗙 🕂          |                                                                                                    | o - a ×           |
|--------------------------------------------------|----------------------------------------------------------------------------------------------------|-------------------|
| ← → C ( a servizi12.isidata.net/SSDidatticheco/A | llievi/LoginAllieviRes.aspx                                                                                                    | ☆ 🚳 :             |
| 🏢 App M Gmail 🔇 Nuova scheda 🗳 Conservatorio di  | Co M i 🔗 Plano di studio 🗳 Commissioni sessio 😵 LOGIN 🔛 isidata studenti                                                                                                    | Elenco di lettura |
| Servizi per gli student                          | i - Istituti di Alta Cultura - Conservatori                                                                                                    |                   |
|                                                  | E LOGIN ALLIEVI IMMATRICOLATI                                                                                                    |                   |
|                                                  | Conservatorio Seleziona il Conservatorio V                                                                                                    |                   |
|                                                  | Accedi ENTRA CON SPID                                                                                                    |                   |
|                                                  | Il sto è attimizzato in funzione del proprio dispositivo col quale di si collega essendo usufruibile da tutti i pc desitop, tablet e<br>smartphone più diffusi. Per navigare con la vecchia versione del portale Studenti, per qualche tempo ancora disponibile online,<br>clicca qui:<br>Vecchia versione Servicio Studenti |                   |
|                                                  | Credenziali di accesso smarrite:<br>Seleziona il Conservatorio che frequenti e inserisci l'email usata per l'immatricolazione<br>Email<br>Richiedi                                                                                                    |                   |

Se non in possesso delle credenziali, per recuperare codice e password dovete inserire l'indirizzo email utilizzato per la vostra immatricolazione (prima iscrizione) in ISIDATA e chiedere il rinvio.

## 3. Una volta loggati selezionate il punto

"Gestione Dati Principale"

| (                                     | S ERVIZI ISIDATA - Servizi per gli s 🗙 🕂                                                                                 | 0 - 0 ×             |
|---------------------------------------|----------------------------------------------------------------------------------------------------|---------------------|
| ÷                                     | $\leftrightarrow$ $\rightarrow$ C (a servizi12.isidata.net/SSDidatticheco/Allievi/MainMenuRes.aspx                       | ন্দ 🛠 📀 :           |
|                                       | 👖 App M Gmail 🔇 Nuova scheda 🐣 Conservatorio di Co M i 🔣 Piano di studio 🗳 Commissioni sessio 🗞 LOGIN 🚟 isidata studenti | 🗄 Elenco di lettura |
| . 4                                   | Servizi per gli studenti - Istituti di Alta Cultura - CONSERVATORIO DI COMO<br>Benvenuto PINCO PALLO                     | Logout              |
| N                                     | MENU PRINCIPALE ALLIEVI IMMATRICOLATI                                                                                    |                     |
|                                       | Sestione Dati principale                                                                                                 |                     |
| , , , , , , , , , , , , , , , , , , , | R Privacy                                                                                                    |                     |
|                                       | Biblioteca Istituto                                                                                                    |                     |
|                                       | Cambio password                                                                                                    |                     |
|                                       | Comunicati                                                                                                    |                     |
|                                       | Gestione Aule/Spazi (In fase di test)                                                                                    |                     |

Γ

4. Selezionate il menu Gestione esami – Esami

| SERVIZI ISIDATA - Servizi per gli s 🗙 🕂                                        |                                                                                                    | • - • ×                                                                                                    |
|--------------------------------------------------------------------------------|----------------------------------------------------------------------------------------------------|----------------------------------------------------------------------------------------------------|
| ← → C  a servizi12.isidata.net/SSDidatticheco/Allievi/AnagraficaRes.asp        | X                                                                                                  | ☆ 🚯 :                                                                                                    |
| 🏢 App 🛛 Gmail 🔇 Nuova scheda 🗳 Conservatorio di Co 🕅 i 🔣 Piano                 | di studio 🗳 Commissioni sessio 🚱 LOGIN 🚟 isidata studenti                                          | Elenco di lettura                                                                                                    |
| Servizi per gli studenti - Istituti di A<br>Benvenuto PINCO PALLO              | Ita Cultura - CONSERVATORIO DI COMO                                                                | Logout                                                                                                    |
|                                                                                | Menu precedente Anagrafica 🕞 Gestione 🗸 💽                                                          | Tasse 🚔 Controllo 📄 Fascicolo 🖨 Stampe ~ 🔛 Questionario                                                                  |
| Note of                                                                        | Invia richiesta                                                                                    | Service Annulla 🛦 🚯                                                                                                    |
| In rosso campi differenti tra dati originali e richieste di modifica           | In verde i dati registrati dall'Istituzione. Per inviare la la la la la la la la la la la la la    | In grigio eventuali campi non abilitati in quanto <u>dati non modificabili</u> come da<br>impostazione dell'Istituzione. |
| Codice                                                                         | 5465                                                                                               | 5465                                                                                                    |
| Matricola                                                                      |                                                                                                    | NANOCONTE TRUENNEO ACCADENICO DI DRIMO LIVELLO                                                                           |
| Scuola di<br>Descrizione lunca                                                 | PIANOFORTE TRIENNIO ACCADEMICO DI PRIMO LIVELLO<br>RIANOFORTE TRIENNIO ACCADEMICO DI PRIMO LIVELLO | PIANOFORTE TRIENNIO ACCADEMICO DI PRIMO LIVELLO                                                                          |
| Cognome                                                                        |                                                                                                    | PINCO                                                                                                    |
| Nome                                                                           | PALLO                                                                                              | PALLO                                                                                                    |
| Seco                                                                           | M                                                                                                  | Maschin                                                                                                    |
| TIPO CORSO                                                                     |                                                                                                    |                                                                                                    |
| Debiti formativi                                                               |                                                                                                    |                                                                                                    |
| Nazione di nascita (sceglierla o digitarla)                                    |                                                                                                    | · · · · · · · · · · · · · · · · · · ·                                                                                    |
| In possesso di nazionalità Italiana                                            |                                                                                                    |                                                                                                    |
|                                                                                | DATI GEOGRAFICI DI NASCITA                                                                         |                                                                                                    |
| Regione                                                                        |                                                                                                    | •                                                                                                    |
| Provincia                                                                      |                                                                                                    |                                                                                                    |
| Comune                                                                         |                                                                                                    | · · · · · · · · · · · · · · · · · · ·                                                                                    |
| Data di nascita                                                                | 19/08/1974                                                                                         | 19/08/1974                                                                                                    |
| https://servizi12.isidata.net/SSDidatticheco/Allievi/Esami/Esami_breveres.aspx |                                                                                                    |                                                                                                    |

5. Poi cliccate su "Iscrivi corso princ. per il nuovo A.A."

Alla richiesta di conferma dare l'ok ed apparirà una nuova riga per l'a.a. 2022/2023

| 😵 SERVIZI ISIDATA - Servizi per gli s 🗙                                                                                  | +      |              |           |                |                    |               |                                                                                          |               |                                                      |             |                        |              |                   |                |            |             |          | 0               | -       | o >      |
|----------------------------------------------------------------------------------------------------|--------|--------------|-----------|----------------|--------------------|---------------|------------------------------------------------------------------------------------------|---------------|------------------------------------------------------|-------------|------------------------|--------------|-------------------|----------------|------------|-------------|----------|-----------------|---------|----------|
| ← → C 🔒 servizi12.isidata.n                                                                                              | net/SS | Didattich    | eco/Al    | lievi/Es       | ami/Esam           | i_brever      | es.aspx                                                                                  |               |                                                      |             |                        |              |                   |                |            |             |          | Q               | ☆       | S        |
| 🗒 App M Gmail 📀 Nuova scheda 🗳 Conservatorio di Co M i 🕺 Piano di studio 🗳 Commissioni sessio 📀 LOGIN 🏪 isidata studenti |        |              |           |                |                    |               |                                                                                          |               |                                                      |             |                        |              |                   |                |            |             |          |                 |         |          |
| Servizi per gli studenti - Istituti di Alta Cultura - CONSERVATORIO DI COMO                                              |        |              |           |                |                    |               |                                                                                          |               |                                                      |             |                        |              |                   |                |            |             |          |                 |         |          |
| Menu precedente Anagrafica 💬 Gestione - 🖸 Tasse 📰 Controllo 📄 Fascicolo 📄 Stampe - 📋 Questionario                        |        |              |           |                |                    |               |                                                                                          |               |                                                      |             |                        |              |                   |                |            |             |          |                 |         |          |
| ∨ Help                                                                                                    | ^      | 👔 Ordin      | e griglia | : A.A. d       | cr., Anno de       | cr., Corso    | ~                                                                                        |               |                                                      |             |                        |              |                   |                |            |             |          |                 |         |          |
| i 🥖 🚊 🕐                                                                                                    |        | Anno a       | cc. Ani   | no Anr<br>Prin | b Liv. Pre<br>Acc. | Ripet<br>ente | Scuola\Corso                                                                             | Voto<br>Esame | Area                                                 | Cre<br>diti | Ore<br>freq.<br>progr. | Ore<br>freq. | Docente/Ins.Prep. | Voto<br>Laurea | Data esame | N*<br>Comm. | Sessione | A.Acc.<br>Esame |         |          |
| Voli                                                                                                    | 4      | 2023/20      | 124 3     | 3              |                    |               | LINGUA STRANIERA COMUNITARIA                                                             |               | Attività formative relative alla<br>lingua straniera | 5           | 30                     | 0            |                   |                |            |             |          | 2023/2024       | $\odot$ | <b>^</b> |
| <ul> <li>Operazioni su Esami</li> </ul>                                                                                  | 4      | 2023/20      | 124 3     | 3              |                    |               | MUSICA DA CAMERA 3                                                                       |               | Attività formative<br>caratterizzanti                | 7           | 24                     | 0            |                   |                |            |             |          | 2023/2024       | $\odot$ |          |
| Inserisci esame sostenuto                                                                                                | 4      | 1023/20      | 24 3      | 3              |                    |               | PIANOFORTE: FONDAMENTI DI<br>STORIA E TECNOLOGIA DELLO<br>STRUMENTO (3A1)                |               | Attività formative<br>caratterizzanti                | 4           | 12                     | 0            |                   |                |            |             |          | 2023/2024       | $\odot$ |          |
| Inserisci nuovo corso                                                                                                    | 4      | 1023/20      | 124 3     | 3              |                    |               | PIANOFORTE: PIANOFORTE<br>STORICO (3A1)                                                  |               | Attività formative<br>caratterizzanti                | 4           | 12                     | 0            |                   |                |            |             |          | 2023/2024       | $\odot$ |          |
| Iscrivi corso princ. A.A. corrente                                                                                       | 4      | P 📜 2023/20  | 124 3     | 3              |                    |               | PIANOFORTE: PRASSI ESECUTIVE<br>E REPERTORI 3                                            |               | Attività formative<br>caratterizzanti                | 15          | 21                     | 0            |                   |                |            |             |          | 2023/2024       |         |          |
|                                                                                                    | 4      | 1023/20      | 124 3     | 3              |                    |               | PIANOFORTE: TRATTATI E METODI                                                            |               | Attività formative<br>caratterizzanti                | 3           | 18                     | 0            |                   |                |            |             |          | 2023/2024       |         |          |
| Iscrivi corso princ. nuovo A.A.                                                                                          | 4      | 1023/20      | 124 3     | 3              |                    |               | PROVA FINALE triennio                                                                    |               | Area Esame finale                                    | 9           | 14                     | 0            |                   |                |            |             |          | 2023/2024       |         |          |
| ✓ Stamper ami                                                                                                    | 4      | P 🙋 2023/20  | 124 3     | 3              |                    |               | STORIA E STORIOGRAFIA DELLA<br>MUSICA 1                                                  |               | Attività formative di base                           | 4           | 28                     | 0            |                   |                |            |             |          | 2023/2024       |         |          |
|                                                                                                    | 4      | 1023/20      | 124 3     | 3              |                    |               | STORIA E STORIOGRAFIA DELLA<br>MUSICA 2                                                  |               | Attività formative di base                           | 4           | 28                     | 0            |                   |                |            |             |          | 2023/2024       |         |          |
| Don scrizione ai corsi                                                                                                   | 4      | /2022/20     | 23 2      | 2              |                    |               | ANALISI DELLE FORME<br>COMPOSITIVE 1                                                     |               | Attività formative di base                           | 4           | 24                     | 0            |                   |                |            |             |          | 2022/2023       |         |          |
| Pomerenotazioni esami                                                                                                    | 4      | / 🙋 2022/20  | 23 2      | 2              |                    |               | ANALISI DELLE FORME<br>COMPOSITIVE 2                                                     |               | Attività formative di base                           | 4           | 24                     | 0            |                   |                |            |             |          | 2022/2023       |         |          |
|                                                                                                    | 4      | 1022/20      | 23 2      | 2              |                    |               | MUSICA DA CAMERA 2                                                                       |               | Attività formative<br>caratterizzanti                | 7           | 24                     | 0            |                   |                |            |             |          | 2022/2023       |         |          |
|                                                                                                    | 4      | 2022/20      | 23 2      | 2              |                    |               | PIANOFORTE: LETTERATURA<br>DELLO STRUMENTO 2                                             |               | Attività formative<br>caratterizzanti                | 7           | 24                     | 0            |                   |                |            |             |          | 2022/2023       |         |          |
|                                                                                                    | 4      | 2022/20      | 23 2      | 2              |                    |               | PIANOFORTE: PRASSI ESECUTIVE<br>E REPERTORI 2                                            |               | Attività formative<br>caratterizzanti                | 18          | 27                     | 0            |                   |                |            |             |          | 2022/2023       |         |          |
|                                                                                                    | 4      | 2022/20      | 23 2      | 2              |                    |               | PIANOFORTE: PRATICA<br>DELL'ACCOMPAGNAMENTO E<br>DELLA COLLABORAZIONE AL<br>PIANOFORTE 2 |               | Attività formative<br>caratterizzanti                | 11          | 21                     | 0            |                   |                |            |             |          | 2022/2023       |         |          |
|                                                                                                    | 4      | 1022/20      | 23 2      | 2              |                    |               | RITMICA DELLA MUSICA<br>CONTEMPORANEA                                                    |               | Attività formative di base                           | 6           | 18                     | 0            |                   |                |            |             |          | 2022/2023       |         |          |
| vascript: doPostBack('ctl00\$cp1\$LeftPanel\$                                                                            | inbMai | n\$ITC0i0\$i | maReiso   | rPrincA        | A'.'')             |               | FAR TRAINING 1                                                                           |               | Attività formative di base                           | 4           | 24                     | 0            |                   |                |            |             |          | 2021/2022       | $\odot$ | -        |

## Comparirà il vostro corso in campo azzurro

| SERVIZI ISIDATA - Servizi per gli s 🗙                                                                                                    | +    |           |            |                |                  |               |                                                                                          |               |                                                      |             |                        |              |                   |                |            |             |          | 0               | - 1     | a > |
|----------------------------------------------------------------------------------------------------|------|-----------|------------|----------------|------------------|---------------|------------------------------------------------------------------------------------------|---------------|------------------------------------------------------|-------------|------------------------|--------------|-------------------|----------------|------------|-------------|----------|-----------------|---------|-----|
| ← → C 🗈 servizi12.isidata.net/SSDidatticheco/Allievi/Esami_breveres.aspx Q 🕁 📀 :                                                         |      |           |            |                |                  |               |                                                                                          |               |                                                      |             |                        |              |                   |                |            |             |          |                 |         |     |
| 🏢 App M Gmail 📀 Nuova scheda 🗳 Conservatorio di Co M i 🕺 Plano di studio 🗳 Commissioni sessio 🚱 LOGIN 🚟 isidata studenti 🔠 Elenco di let |      |           |            |                |                  |               |                                                                                          |               |                                                      |             |                        |              |                   | o di lettu:    |            |             |          |                 |         |     |
| Servizi per gli studenti - Istituti di Alta Cultura - CONSERVATORIO DI COMO<br>Benvenuto PINCO PALLO                                     |      |           |            |                |                  |               |                                                                                          |               |                                                      |             |                        |              |                   |                |            |             |          |                 |         |     |
| Kenu precedente Anagrafica estimatione Cestione Cestione Stampe Stampe Cestionario                                                       |      |           |            |                |                  |               |                                                                                          |               |                                                      |             |                        |              |                   |                |            |             |          |                 |         |     |
| ✓ Help                                                                                                    | Â    | Ordine g  | griglia: 🛛 | A.A. decr.     | , Anno decr      | , Corso       | ~                                                                                        |               |                                                      |             |                        |              |                   |                |            |             |          |                 |         |     |
| i 🌽 🚊 🕐                                                                                                    |      | Anno acc. | Anno       | Anno<br>Princ. | Liv. Pre<br>Acc. | Ripet<br>ente | Scuola\Corso                                                                             | Voto<br>Esame | Area                                                 | Cre<br>diti | Ore<br>freq.<br>progr. | Ore<br>freq. | Docente/Ins.Prep. | Voto<br>Laurea | Data esame | N°<br>Comm. | Sessione | A.Acc.<br>Esame |         |     |
| VOTI                                                                                                    | 12   | 2023/2024 | 3          | 3              |                  |               | LINGUA STRANIERA COMUNITARIA                                                             |               | Attività formative relative alla<br>lingua straniera | 5           | 30                     | 0            |                   |                |            |             |          | 2023/2024       | $\odot$ | -   |
| <ul> <li>Operazioni su Esami</li> </ul>                                                                                                  | 12   | 2023/2024 | 3          | 3              |                  |               | MUSICA DA CAMERA 3                                                                       |               | Attività formative<br>caratterizzanti                | 7           | 24                     | 0            |                   |                |            |             |          | 2023/2024       | $\odot$ |     |
| Inserisci esame sostenuto $ vert$                                                                                                    | 12   | 2023/2024 | 3          | 3              |                  |               | PIANOFORTE: FONDAMENTI DI<br>STORIA E TECNOLOGIA DELLO<br>STRUMENTO (3A1)                |               | Attività formative<br>caratterizzanti                | 4           | 12                     | 0            |                   |                |            |             |          | 2023/2024       |         |     |
| Inserisci nuovo corso                                                                                                    | 12   | 2023/2024 | 3          | 3              |                  |               | PIANOFORTE: PIANOFORTE<br>STORICO (3A1)                                                  |               | Attività formative<br>caratterizzanti                | 4           | 12                     | 0            |                   |                |            |             |          | 2023/2024       |         |     |
| Iscrivi corso princ A A corrente                                                                                                    | 12   | 2023/2024 | 3          | 3              |                  |               | PIANOFORTE: PRASSI ESECUTIVE<br>E REPERTORI 3                                            |               | Attività formative<br>caratterizzanti                | 15          | 21                     | 0            |                   |                |            |             |          | 2023/2024       | $\odot$ |     |
|                                                                                                    | 12   | 2023/2024 | 3          | 3              |                  |               | PIANOFORTE: TRATTATI E METODI                                                            |               | Attività formative<br>caratterizzanti                | 3           | 18                     | 0            |                   |                |            |             |          | 2023/2024       | $\odot$ |     |
| Iscrivi corso princ. nuovo A.A.                                                                                                    | 12   | 2023/2024 | 3          | 3              |                  |               | PROVA FINALE triennio                                                                    |               | Area Esame finale                                    | 9           | 14                     | 0            |                   |                |            |             |          | 2023/2024       |         |     |
| ✓ Stampe su esami                                                                                                    | 12   | 2023/2024 | 3          | 3              |                  |               | STORIA E STORIOGRAFIA DELLA<br>MUSICA 1                                                  |               | Attività formative di base                           | 4           | 28                     | 0            |                   |                |            |             |          | 2023/2024       | $\odot$ |     |
|                                                                                                    | 12   | 2023/2024 | 3          | 3              |                  |               | STORIA E STORIOGRAFIA DELLA<br>MUSICA 2                                                  |               | Attività formative di base                           | 4           | 28                     | 0            |                   |                |            |             |          | 2023/2024       | $\odot$ |     |
| Domanda iscrizione ai corsi                                                                                                    | 12   | 2022/2023 | 2          | 2              |                  |               | ANALISI DELLE FORME<br>COMPOSITIVE 1                                                     |               | Attività formative di base                           | 4           | 24                     | 0            |                   |                |            |             |          | 2022/2023       | $\odot$ |     |
| 📄 Domanda prenotazioni esami                                                                                                    | 12   | 2022/2023 | 2          | 2              |                  |               | ANALISI DELLE FORME<br>COMPOSITIVE 2                                                     |               | Attività formative di base                           | 4           | 24                     | 0            |                   |                |            |             |          | 2022/2023       | $\odot$ |     |
| 424                                                                                                    | 12   | 2022/2023 | 2          | 2              |                  |               | MUSICA DA CAMERA 2                                                                       |               | Attività formative<br>caratterizzanti                | 7           | 24                     | 0            |                   |                |            |             |          | 2022/2023       | $\odot$ |     |
|                                                                                                    | 18   | 2022/2023 | 2          | 0              |                  |               | PIANOFORTE TRIENNIO<br>ACCADEMICO DI PRIMO LIVELLO                                       |               |                                                      | 0           | 0                      | 0            | BROLLO GIOVANNI   |                |            |             |          | 2022/2023       |         |     |
|                                                                                                    | 12   | 2022/2023 | 2          | 2              |                  |               | PIANOFORTE: LETTERATURA<br>DELLO STRUMENTO 2                                             |               | Attività formative<br>caratterizzanti                | 7           | 24                     | 0            |                   |                |            |             |          | 2022/2023       | $\odot$ |     |
|                                                                                                    | 12   | 2022/2023 | 2          | 2              |                  |               | PIANOFORTE: PRASSI ESECUTIVE<br>E REPERTORI 2                                            |               | Attività formative<br>caratterizzanti                | 18          | 27                     | 0            |                   |                |            |             |          | 2022/2023       |         |     |
|                                                                                                    | 12   | 2022/2023 | 2          | 2              |                  |               | PIANOFORTE: PRATICA<br>DELL'ACCOMPAGNAMENTO E<br>DELLA COLLABORAZIONE AL<br>PIANOFORTE 2 |               | Attività formative<br>caratterizzanti                | 11          | 21                     | 0            |                   |                |            |             |          | 2022/2023       |         |     |
|                                                                                                    | - 20 | 2022/2023 | 2          | 2              |                  |               | RITMICA DELLA MUSICA                                                                     |               | Attività formative di base                           | 6           | 18                     | 0            |                   |                |            |             |          | 2022/2023       | $\odot$ | -   |

## **INSERIMENTO DELLE TASSE**

| Passate al menu Tasse                                                                                                    |                       |  |  |  |  |  |  |  |  |  |  |  |  |
|----------------------------------------------------------------------------------------------------|-----------------------|--|--|--|--|--|--|--|--|--|--|--|--|
| E cliccate "Nuova tassa"                                                                                                    |                       |  |  |  |  |  |  |  |  |  |  |  |  |
| SERVIZI ISIDATA - Servizi per gli : x +                                                                                                    | - • ×                 |  |  |  |  |  |  |  |  |  |  |  |  |
| ← → C  is servizi12.isidata.net/SSDidatticheco/Allievi/Tasse/Tasseres1.aspx                                                                 | Q 🖈 🌀 🗄               |  |  |  |  |  |  |  |  |  |  |  |  |
| 🏢 App M Gmail 🔗 Nuova scheda 🗳 Conservatorio di Co M i ጰ Plano di studio 🗳 Commissioni sessio 🚱 LOGIN 🊟 isidata studenti                    | Elenco di lettura     |  |  |  |  |  |  |  |  |  |  |  |  |
| Servizi per gli studenti - Istituti di Alta Cultura - CONSERVATORIO DI COMO<br>SERVIZI ISIDATA                                              | U<br>Logout           |  |  |  |  |  |  |  |  |  |  |  |  |
| Menu precedente Anagrafica 💬 Gestione ~ 🚾 Tasse 🚟 Crediti 📄 Fascicolo 🚍 Stampe ~                                                            | Questionario          |  |  |  |  |  |  |  |  |  |  |  |  |
| Weip       Wassing       Outs       Weinsmento       Scadenza       N. Versamento       Yes       Massing       C.C. Uban       Deta incast | De Impegno<br>Mandato |  |  |  |  |  |  |  |  |  |  |  |  |

## PER L'INSERIMENTO DELLA TASSA DI FREQUENZA DA € 21,43

| 1. Nel menù a te                                                                                | endina "Tipo tassa"                                                |           |
|-------------------------------------------------------------------------------------------------|--------------------------------------------------------------------|-----------|
| Selezio                                                                                         | onate la voce FREQUENZA                                            |           |
|                                                                                                 | Indicate la data                                                   |           |
| RICHIESTA INSERIMENTO NU                                                                        | OVA TASSA                                                          | ×         |
| Inserisci                                                                                       |                                                                    |           |
| Anno Accademico                                                                                 | 2022/2023                                                          |           |
| Tipo tassa                                                                                      | FREQUENZA 🗸                                                        |           |
| Tipo esonero                                                                                    | ~                                                                  |           |
| Importo ISEE                                                                                    | 30000,01                                                           | <b>()</b> |
| Percentuale su importo %                                                                        |                                                                    | ۹)        |
| Massimo importo                                                                                 |                                                                    | 4         |
| Data versamento                                                                                 |                                                                    |           |
| N. Verento                                                                                      |                                                                    |           |
| С.С. С.С.В.                                                                                     | 1016                                                               |           |
| Importo vel <b>e i</b> nento                                                                    | 21,43                                                              |           |
| Selezionare immagine o sca<br>Scegli file Nessun file selezio<br>(N.B.: solo file di tipo immag | nsione del bollettino- MAX 10MB<br>onato<br>gine JPG,JPEG,PNG,PDF) |           |
|                                                                                                 |                                                                    |           |

2. Allegate la scansione PDF della ricevuta del pagamento

| ude                              | enti - Istituti di Alta                                                                      | a Cultura - CONSEF                                                 |                                                                                                    | ר וח              | COMO                 |               |                    |                      | L¢                       |
|----------------------------------|----------------------------------------------------------------------------------------------|--------------------------------------------------------------------|----------------------------------------------------------------------------------------------------|-------------------|----------------------|---------------|--------------------|----------------------|--------------------------|
| RA                               | RICHIESTA INSERIMENTO NU                                                                     | OVA TASSA                                                          | ← → * ↑                                                                                                    | 🖹 > Qı            | uesto PC > Documenti | ~             | Ü                  | ,⊃ Cerca             | a in Documenti           |
|                                  | Inserisci                                                                                    |                                                                    | Organizza 👻 🛛                                                                                                    | Nuova ca          | artella              |               |                    |                      | • <b>•</b>               |
|                                  | Anno Accademico<br>Tipo tassa<br>Tipo esonero<br>Importo ISEE<br>Dercontusio cu importo %    | 2022/2023<br>FREQUENZA<br>30000,01                                 | <ul> <li>Accesso rapid</li> <li>Desktop</li> <li>Download</li> <li>Documenti</li> <li>2022-2023</li> <li>Cottificati</li> </ul> | ol<br>ج<br>ج<br>ج | Nome                 | Ultin<br>25/0 | na modi<br>15/2022 | ifica<br>12:28       | Tipo<br>Cartella di file |
| PAGAT<br>PAGAT<br>PAGAT<br>AGATA | Massimo importo<br>Data versamento<br>N. Versamento<br>C.C.P./C.C.B.<br>Importo versamento   | 1016<br>21,43                                                      | <ul> <li>Certificati</li> <li>Istruzioni</li> <li>Jazz</li> <li>OneDrive</li> <li>OneDrive</li> <li>Questo PC</li> </ul>        |                   |                      |               |                    |                      |                          |
|                                  | Selezionare immagine o sca<br>Scegli file Nessun file selezio<br>(N.B olo file di tipo immag | nsione del bollettino- MAX 10MB<br>pnato<br>gine JPG,JPEG,PNG,PDF) | > 🍑 Rete                                                                                                    | Nome f            | <                    |               | ~                  | Tutti i file<br>Apri | Annulla                  |

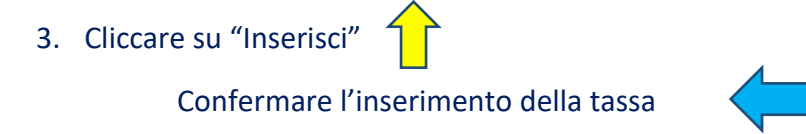

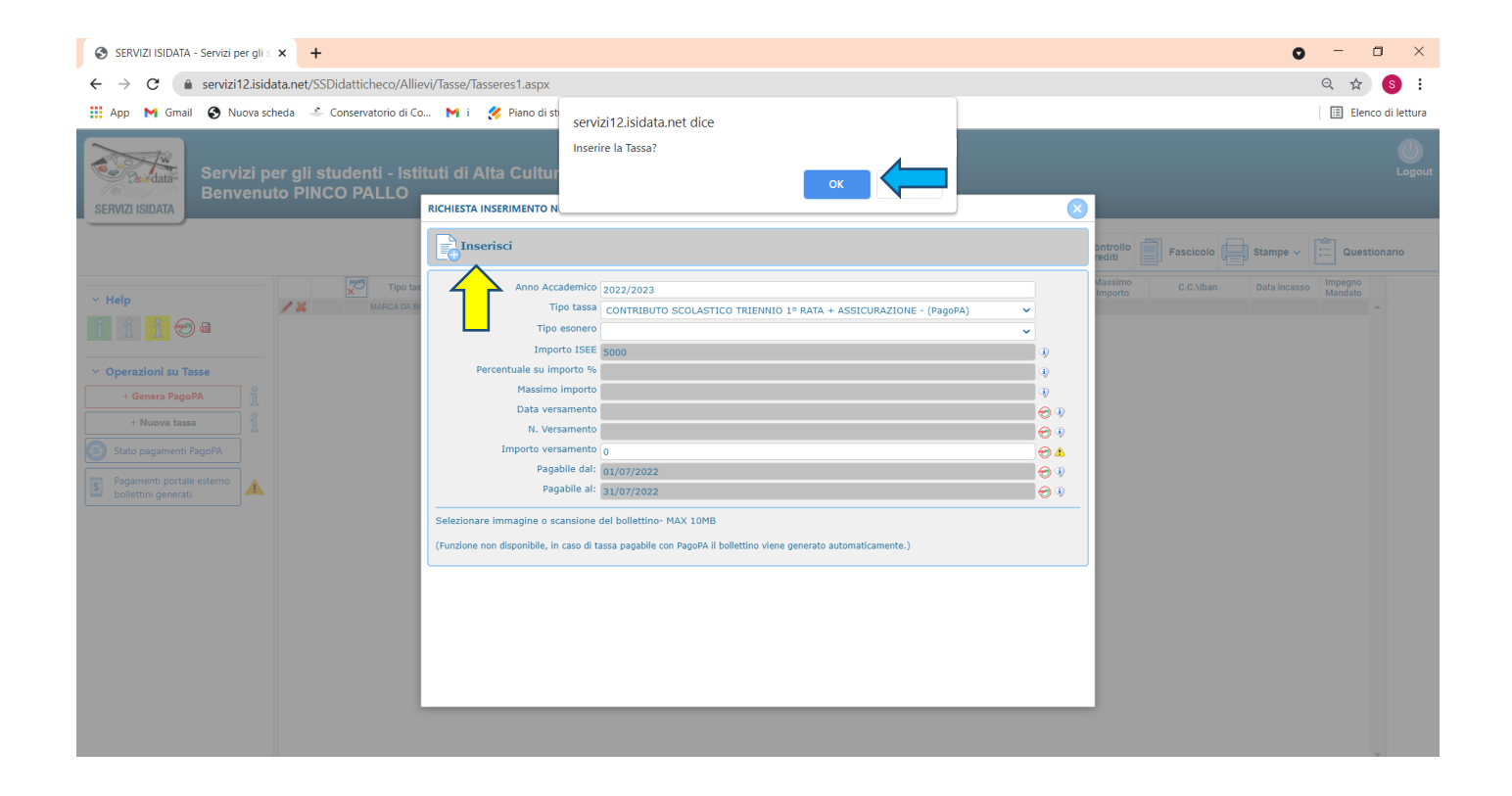

## PER L'INSERIMENTO DEL CONTRIBUTO OMNICOMPRENSIVO

**Ripetere la procedura di inserimento tassa cercando nel menù a tendina le voci**: CONTRIBUTO scolastico PREPARATORIO 1<sup>*a*</sup> RATA + ASSICURAZIONE - (PAGO PA) CONTRIBUTO scolastico PROPEDEUTICO 1<sup>*a*</sup> RATA + ASSICURAZIONE - (PAGO PA) CONTRIBUTO scolastico PRE - ACCADEMICO 1<sup>*a*</sup> RATA + ASSICURAZIONE - (PAGO PA)

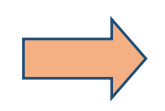

| RICHIESTA INSERIMENTO NU      | OVA TASSA                                                                                                    | $\otimes$ |
|-------------------------------|----------------------------------------------------------------------------------------------------|-----------|
| Inserisci                     |                                                                                                    | ,         |
| Anno Accademico               | 2022/2023                                                                                                    |           |
| Tipo tassa                    | FREQUENZA                                                                                                    |           |
| Tipo esonero                  | MORA - (PagoPA)                                                                                                    | 1         |
| Importo ISEE                  | MORA P.A. I LIVELLO - (PagoPA)<br>MORA P.A. II LIVELLO - (PagoPA)                                                                                          | 021       |
| Percentuale su importo %      | MORA PREPARATORIO - (PagoPA)<br>MORA PROPEDEUTICO - (PagoPA)                                                                                               | 121       |
| Massimo importo               | P.A. I LIV. CONTRIBUTO 1° RATA + ASSICURAZIONE - (PagoPA)                                                                                                  |           |
| Data versamento               | P.A. II LIV. CONTRIBUTO 1º RATA + ASSICURAZIONE - (PagoPA)                                                                                                 | 021       |
| N. Versamento                 | P.A. II LIV. CONTRIBUTO 2° RATA - (PagoPA)                                                                                                    | 021       |
| C.C.P./C.C.B.                 | PREP. AGEVOLATO CONTRIBUTO 1º RATA - (PagoPA)<br>PREP. AGEVOLATO CONTRIBUTO 1º RATA - (PagoPA)<br>PREPATOPIO CONTRIBUTO 1º RATA + ASSICURATIONE - (PagoPA) | 121       |
| Importo versamento            | PREPARATORIO CONTRIBUTO 2º RATA - (PagoPA)<br>PROPAGEVOLATO CONTRIBUTO 2º RATA - (PagoPA)                                                                  | 121       |
|                               | PROP. AGEVOLATO CONTRIBUTO 1º RATA + ASSICORAZIONE º (PagoPA)<br>PROP. AGEVOLATO CONTRIBUTO 2º RATA - (PagoPA)                                             |           |
| Selezionare immagine o sca    | PROPEDEUTICO CONTRIBUTO 1º RATA + ASSICURAZIONE - (PagoPA)                                                                                                 | 020       |
| (N B : solo file di tipo imma | PROFEDEUTICO CONTRIBUTO 2 RATA - (Fagura)                                                                                                    | )20       |
|                               |                                                                                                    | <b>_</b>  |
|                               | · - ·                                                                                                    |           |
|                               |                                                                                                    |           |
|                               |                                                                                                    | 020       |
| ASSICURAZIONE 11/11/          | 2019 10                                                                                                    | 2011      |

seguendo poi quanto indicato nelle figure che seguono

N.B. nel caso in cui il contributo venga pagato per intero a luglio con un'unica soluzione <u>inserire anche</u> la voce per la 2<sup>a</sup> RATA corrispondente per poi generare un unico bollettino PDF di pagamento fleggando tutte le tasse, come si vedrà nei passaggi successivi.

Non modificare l'importo prestabilito, salvo eventuale diritto a sconti.

In tal caso contattare la Segreteria.

1. Dopo aver inserito le tasse, generare lo IUV (CODICE AVVISO) per procedere al PagoPA cliccando su

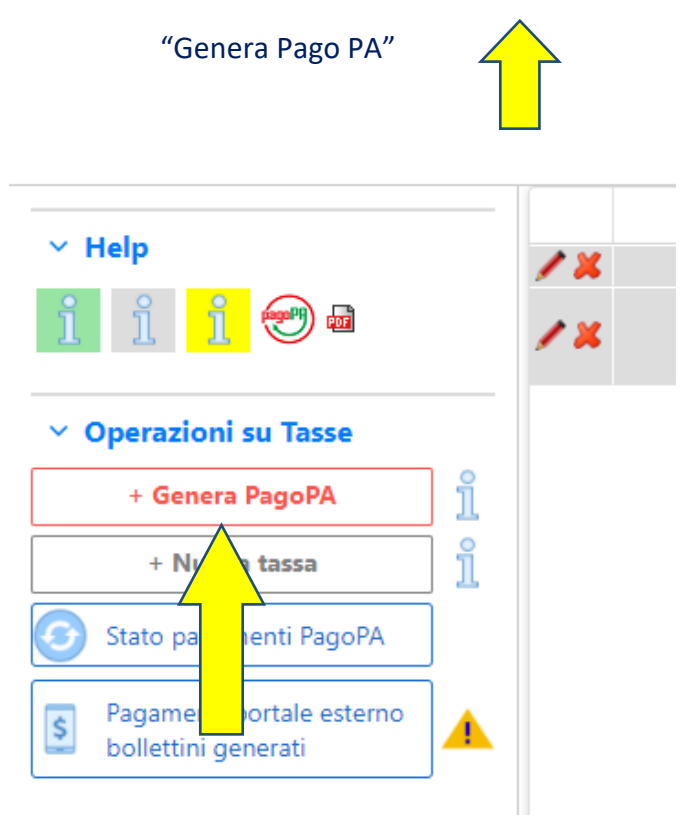

2. <u>Fleggare tutte le tasse</u> di cui necessitate generare il codice e cliccare su "GENERA UNICO BOLLETTINO PER LE TASSE SELEZIONATE"

| ľ        | Gener                                      | razione l               | PagoP                         | PA                                |                                                                                         |                                              |                                          |                                 |                          |                        |             |                      | •                        |    |
|----------|--------------------------------------------|-------------------------|-------------------------------|-----------------------------------|-----------------------------------------------------------------------------------------|----------------------------------------------|------------------------------------------|---------------------------------|--------------------------|------------------------|-------------|----------------------|--------------------------|----|
| Ľ        | T                                          |                         |                               |                                   |                                                                                         |                                              | Do no DA                                 |                                 |                          |                        |             |                      |                          | -  |
|          | In que                                     | esta lista              | sono                          | preser                            | iti le tasse pagabili mediar                                                            | te procedura                                 | PagoPA.                                  |                                 |                          |                        |             |                      |                          |    |
|          | <ul> <li>Per<br/>pres<br/>utili</li> </ul> | sente ne<br>izzare il l | ie avei<br>Ila col<br>Iink GE | nti <u>ste</u><br>onna :<br>ENERA | <u>sso C.C.\Iban</u> e possibile<br>Seleziona. In questo caso<br>UNICO BOLLETTINO PER I | stampare un<br>se le tasse h<br>LE TASSE SEL | unico bollet<br>anno data c<br>EZIONATE. | tino .pdf con<br>li scadenza di | la somm<br>verse sar     | a degli in<br>à stampa | ta la meno  | recente. Per il boll | o di spun<br>ettino unio | co |
| as<br>B( | Per     MAN                                | stampa<br>V\PagoPA      | re un<br>4.                   | bollet                            | tino .pdf relativo ad una                                                               | singola tass                                 | a cliccare s                             | sul link <i>CREA</i>            | BOLLET                   | TINO PER               | QUESTA      | TASSA presente ne    | ella colonr              | na |
|          | + 6<br>L                                   | GENERA U<br>LE TASSE    | UNICO<br>SELEZ                | BOLL                              | ETTINO PER ATTENZION<br>TE giusti impo                                                  | IE: prima di (<br>rti in quanto i            | generare un<br>I bollettino g            | unico bollett<br>jenerato è inc | ino contro<br>onvertibil | ollare che<br>e.       | siano sele: | zionate le tasse giu | ste con i                |    |
| zic      | Sel<br>zior                                | le MA                   | $\wedge$                      | oPA                               | Tipo tassa                                                                              | Imp.<br>versamento                           | A/A:                                     | Scadenza<br>versamento          | N°<br>Versam.            | Data<br>versam.        | C.C.\Iban   | Tipo esonero         | •                        |    |
|          |                                            | Crea                    | 1 H                           | t. per<br>ssa                     | CONTRIBUTO<br>SCOLASTICO TRIENNIO 1º<br>RATA + ASSICURAZIONE                            | 10                                           | 2022/2023                                | 31/07/2022                      |                          |                        |             |                      |                          |    |
|          |                                            |                         |                               |                                   |                                                                                         |                                              |                                          |                                 |                          |                        |             |                      |                          |    |
| l        |                                            |                         |                               |                                   |                                                                                         |                                              |                                          |                                 |                          |                        |             |                      |                          |    |
| l        |                                            |                         |                               |                                   |                                                                                         |                                              |                                          |                                 |                          |                        |             |                      |                          |    |
| l        |                                            |                         |                               |                                   |                                                                                         |                                              |                                          |                                 |                          |                        |             |                      |                          |    |
| l        |                                            |                         |                               |                                   |                                                                                         |                                              |                                          |                                 |                          |                        |             |                      |                          |    |
| l        |                                            |                         |                               |                                   |                                                                                         |                                              |                                          |                                 |                          |                        |             |                      |                          |    |
| l        |                                            |                         |                               |                                   |                                                                                         |                                              |                                          |                                 |                          |                        |             |                      |                          |    |
| l        |                                            |                         |                               |                                   |                                                                                         |                                              |                                          |                                 |                          |                        |             |                      | -                        |    |
| l        | •                                          |                         |                               |                                   |                                                                                         |                                              |                                          |                                 |                          |                        |             |                      | •                        |    |
|          |                                            |                         |                               |                                   |                                                                                         |                                              |                                          |                                 |                          |                        |             |                      |                          |    |
|          |                                            |                         |                               |                                   |                                                                                         |                                              |                                          |                                 |                          |                        |             |                      |                          |    |
|          |                                            |                         |                               |                                   |                                                                                         |                                              |                                          |                                 |                          |                        |             |                      |                          |    |

3. Generato lo IUV (CODICE AVVISO) trovate nella schermata tasse le icone dei PDF (se non le vedete aggiornate la pagina)

| ✓ Help                    | -   |        | × PagoPA | Tipo tassa                                                      | Data<br>versamento |
|---------------------------|-----|--------|----------|-----------------------------------------------------------------|--------------------|
| i i <mark>i 😁</mark> 📾    | Ľ   |        |          | CONTRIBUTO<br>SCOLASTICO<br>TRIENNIO 1° RATA +<br>ASSICURAZIONE |                    |
|                           | 1 0 |        |          | MARCA DA BOLLO                                                  | 20/07/2021         |
| ✓ Operazioni su Tasse     |     |        |          | CONTRIBUTO<br>SCOLASTICO                                        | 20/07/2021         |
| + Genera PagoPA 🏻 🎽       |     |        |          | TRIENNIO 2° RATA                                                |                    |
| + Nuova tassa             |     | PAGATA |          | DIRITTO ALLO<br>STUDIO                                          | 20/07/2021         |
|                           |     |        |          | ASSICURAZIONE                                                   | 20/07/2021         |
| State pagamenti Page PA   | _   |        |          | INFORTUNI                                                       | 20/01/2021         |
|                           | 1 🔍 | PAGATA |          | MARCA DA BOLLO                                                  | 28/07/2020         |
| Pagamenti portale esterno | 1 0 |        |          | DIRITTO ALLO<br>STUDIO                                          | 28/07/2020         |
|                           | 1 🔍 |        |          | ASSICURAZIONE<br>INFORTUNI                                      | 28/07/2020         |

4. Aprite i PDF (che saranno tutti uguali se sono stati fleggati insieme) e procedete al pagamento seguendo le indicazioni riportate nel documento.

|              | □ 🖻 02722185761498567_dedapdf x +                                |                                                                                                    |                                                                                                    |                            |  |  |  |  |  |  |
|--------------|------------------------------------------------------------------|----------------------------------------------------------------------------------------------------|----------------------------------------------------------------------------------------------------|----------------------------|--|--|--|--|--|--|
| $\leftarrow$ | O 🛈 File   C;/Users/viviana/Downloads/02722185761498567_deda.pdf |                                                                                                    |                                                                                                    |                            |  |  |  |  |  |  |
| :=           | 1 di 1 Q                                                         |                                                                                                    | $- + \bigcirc \boxdot   \boxdot   A^{\wedge}   \boxdot   \lor \lor \lor$                                                                                                    | ∕ ⊘   ⊖   B   B   Z \$\$ ^ |  |  |  |  |  |  |
|              |                                                                  | ASSICURAZIONE - Euro 10,00                                                                                                    |                                                                                                    |                            |  |  |  |  |  |  |
|              |                                                                  | ENTE Cod. Fiscale 95050750132 (Codice Ente)                                                                                                    | DESTINATARIO AVVISO Cod. Fiscale ANONIMO                                                                                                    |                            |  |  |  |  |  |  |
|              |                                                                  | CONSERVATORIO DI MUSICA G. VERDI DI COMO                                                                                                    | PALLO PINCO                                                                                                    |                            |  |  |  |  |  |  |
|              |                                                                  | Per informazioni:<br>https://conservatoriocomo.soluzionipa.it/portal/servizi/pagamenti<br>Email servizi-io@isidataservizi.it                                                                                                    |                                                                                                    |                            |  |  |  |  |  |  |
|              |                                                                  | QUANTO E QUANDO PAGARE?                                                                                                    | DOVE PAGARE? Lista dei canali di pagamento su www.p                                                                                                    |                            |  |  |  |  |  |  |
|              |                                                                  | 10,00 Euro entre il 31/07/2022<br>Ruoi pagare con una unica rata.<br>L'importo è aggiornato automaticamente dal sistema e potrebbe subire<br>variaziorio pre eventuali gravin note di cretto, indemittà di mora,<br>sanzonio in pretessi, ecc. Uno prastare, si sito o Tapo te useral il<br>potrebbero quindi chiedere una cifra diversa da quella qui indicata. | PAGA SUL SITO O CON LE APP         del tus Eric Creditore, della tus Banca, o degli altri canali di gagamento. Potra pagare con carta, conto corrente.         Della Conta La Potra pagare con carta, conto corrente.         Bancona, al Supermerato.         Bancona, al Supermerato.         Parajagare in contanti, con carte o conto corrente. |                            |  |  |  |  |  |  |
|              |                                                                  | Utilizza la porzione di avviso relativa al ca<br>BANCHE E ALTRI CANALI                                                                                                    | anale di pagamento che preferisci. RATA UNICA entro il 31/07/2022                                                                                                    |                            |  |  |  |  |  |  |
|              |                                                                  | Qui accanto trovi il codice QR e il<br>codice interhancario CBILL per pagare<br>attraverso il circuito bancario e gli altri<br>canali di pagamento abilitati.                                                                                                    | io PALLO PINCO EUro <b>10,00</b><br>tore CONSERVATORIO DI MUSICA CNERDI DI COMO<br>el pagamento A.A. 2022/2023 - CONTRIBUTO SCOLASTICO<br>1º RATA - ASSICURAZIONE - Euro 10,00<br>LL Codice Avviso Cod. Piscale Ente Creditore<br>3027 2218 5761 4985 67 95050750132                                                                                |                            |  |  |  |  |  |  |

 Per i pagamenti online, cliccare su "Pagamenti portale esterno bollettini generati", inserendo il numero "Codice avviso" e seguendo i passaggi da lì indicati.
 Oppure scansionando il QR code, ecc.

| ✓ Help                                                                     |     |        | X | Tipo tassa                                                      | Data<br>versamento |
|----------------------------------------------------------------------------|-----|--------|---|-----------------------------------------------------------------|--------------------|
| i i                                                                        | P   |        |   | CONTRIBUTO<br>SCOLASTICO<br>TRIENNIO 1° RATA +<br>ASSICURAZIONE |                    |
|                                                                            | 1 🔍 |        |   | MARCA DA BOLLO                                                  | 20/07/2021         |
| <ul> <li>✓ Operazioni su Tasse</li> <li>+ GeneragoPA</li> <li>↑</li> </ul> |     | PAGATA |   | CONTRIBUTO<br>SCOLASTICO<br>TRIENNIO 2° RATA                    | 20/07/2021         |
|                                                                            |     | PAGATA |   | DIRITTO ALLO<br>STUDIO                                          | 20/07/2021         |
|                                                                            |     | PAGATA |   | ASSICURAZIONE<br>INFORTUNI                                      | 20/07/2021         |
| Stato page ti PagoPA                                                       | 1 🔍 | PAGATA |   | MARCA DA BOLLO                                                  | 28/07/2020         |
| Pagamenti portale esterno                                                  | 1 0 |        |   | DIRITTO ALLO<br>STUDIO                                          | 28/07/2020         |
| Selectari generati                                                         | 1 🔍 |        |   | ASSICURAZIONE<br>INFORTUNI                                      | 28/07/2020         |

Se la domanda è stata inserita correttamente e gli allegati sono completi il rinnovo è da considerarsi effettuato.

Per qualsiasi ulteriore chiarimento potrete contattare la Segreteria al seguente indirizzo email: <u>didattica@conservatoriocomo.it</u>